# はじめてシステムをお使いになる場合に設定を行ってください。

- ~1. 信頼済みサイトの登録~
- (1)デスクトップの左下の「スタート」アイコン(Windows ロゴ)をクリックします。

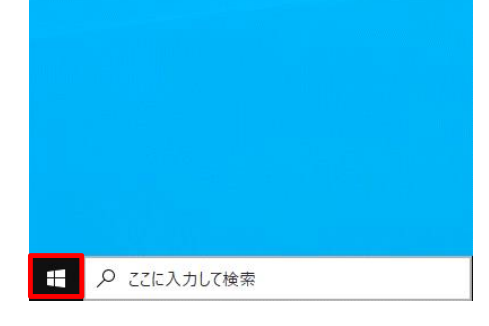

(2) Windows システムツール をクリックし コントロールパネル をクリックします。

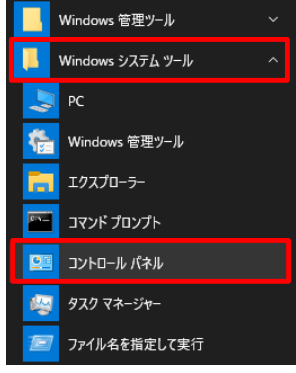

### (3) 表示方法を 小さいアイコン に変更し インターネットオプション をクリックします。

| 🖭 すべてのコントロール パネル項目          |                           |                         | – 🗆 X                   |
|-----------------------------|---------------------------|-------------------------|-------------------------|
| 🗲 -> - 🔨 🖭 > コントロール パネル     | / >> すべてのコントロール パネル項目     |                         | ◆  ひ<br>コントロール パネルの…  ◆ |
| コンピューターの設定を調整します            |                           |                         | 表示方法: 小さいアイコン 🔻         |
| ♣ BitLocker ドライブ暗号化         | 🖉 Pointing Device Utility | ■ Realtek HD オーディオマネージャ | 🐻 RemoteApp とデスクトップ接続   |
| 🔗 Windows Defender ファイアウォール | 🖳 Windows モビリティ センター      | 党 インターネット オプション         | 🔒 インデックスのオプション          |
| 🚭 インテル® グラフィックスの設定          | 🗟 インテル® ラピッド・ストレージ・テクノロジー | 💾 エクスプローラーのオブション        | 付 お手入れナビ (32 ビット)       |
| 三三 キーボード                    | 🕲 コンピューターの簡単操作センター        | 🖷 サウンド                  | 👱 システム                  |
| 🏲 セキュリティとメンテナンス             | 🔜 タスク バーとナビゲーション          | 📇 デバイス マネージャー           | 📾 デバイスとプリンター            |
| 📧 トラブルシューティング               | 🕎 ネットワークと共有センター           | 🐌 バックアップと復元 (Windows 7) | ٫@ バッテリーユーティリティ         |
| 🚱 ピークシフト設定                  | 🕢 ファイル履歴                  | 🔥 フォント                  | 👩 プログラムと機能              |
| 🕛 דליד                      | ⑳ メール                     | 🎎 ユーザー アカウント            | 📳 ワーク フォルダー             |
| 💝 ワンタッチボタン                  | ● 音声認識                    | 🐼 回復                    | 2018 管理ツール              |
| ■ 既定のプログラム                  | 昌 記憶域                     | ◎ 資格情報マネージャー            | 📑 自動再生                  |
| 💶 色の管理                      | 🔊 地域                      | 🤕 電源オプション               | 📟 電話とモデム                |
| 🔇 同期センター                    | 🔐 日付と時刻                   |                         |                         |
|                             |                           |                         |                         |
|                             |                           |                         |                         |
|                             |                           |                         |                         |
|                             |                           |                         |                         |
|                             |                           |                         |                         |
|                             |                           |                         |                         |
|                             |                           |                         |                         |

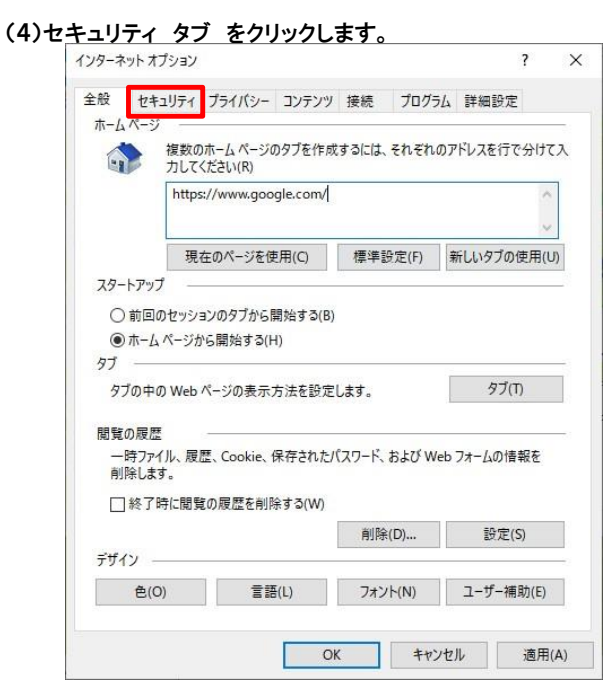

(5)信頼済みサイトをクリックします。

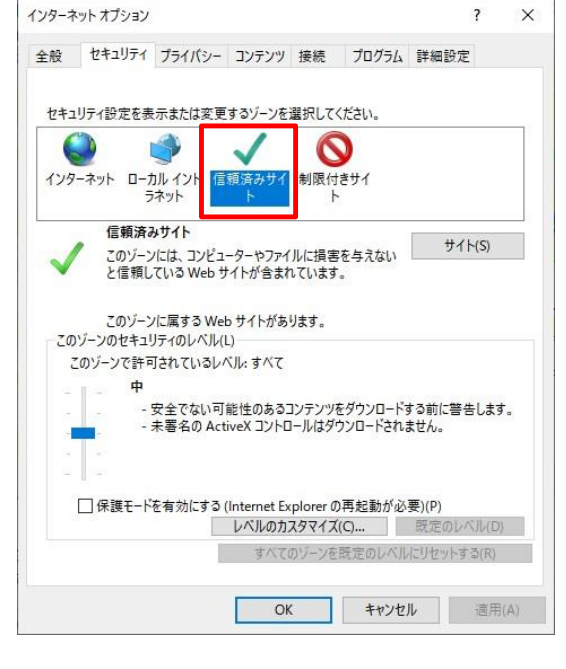

| (6)サイト     | をクリックします。 |  |
|------------|-----------|--|
| Planet and |           |  |

| インターネット オプション                                                                                                    |                            |                       | ? ×    |                |
|----------------------------------------------------------------------------------------------------|----------------------------|-----------------------|--------|----------------|
| 全般 セキュリティ プライ                                                                                                    | バシー コンテンツ 接続               | プログラム 詳細設定            |        |                |
| セキュリティ設定を表示また                                                                                                    | は変更するゾーンを選択して              | ください。                 |        |                |
|                                                                                                    |                            | 3                     |        |                |
| 179-79F U-110-1<br>579F                                                                                                    | ト 制限的 ト ト                  | 291                   |        |                |
| 信頼済みサイ このゾーンには、                                                                                                    | 、<br>コンピューターやファイルに損害       | を与えないサイト              | ·(S)   |                |
| ▼と信頼している                                                                                                    | Web サイトが含まれています            | 8                     |        |                |
| このゾーンに属す<br>このゾーンのセキュリティの                                                                                                    | tる Web サイトがあります。<br>レベル(L) |                       |        |                |
| このゾーンで許可されて                                                                                                    | こいるレベル: すべて                |                       |        |                |
| ·····································                                                                                                    | ない可能性のあるコンテンツ              | をダウンロードする前に警告         | します。   |                |
| - 未著名                                                                                                    | るの ActiveX コントロールはタ        | ウンロードされません。           |        |                |
| -                                                                                                    |                            |                       |        | にナエックが付いている場合は |
| the second second s | にする (Internet Explorer の   | )再起動が必要)(P)           |        | チェックをはすしてくたさい。 |
| □ 保護モードを有効                                                                                                    |                            |                       | 31013Y |                |
| □ 保護モードを有効                                                                                                    | レベルのリスラマイス                 | (C)  既定のレベルにりわったする    | 3(R)   |                |
| □ 保護モードを有効                                                                                                    | レベルのカスラマイス<br>すべてのゾーンを     | (C)…<br>既定のレベルにリセットする | 5(R)   |                |

(7)このWebサイトをゾーンに追加する に以下のアドレスを入力します。追加 をクリックします。

# https://tws.zennoh.or.jp/

| 言頼済みサイト                                      | ×                              |
|----------------------------------------------|--------------------------------|
| このゾーンの Web サイトの追加と削除<br>イトすべてに、ゾーンのセキュリティ設定が | ができます。このゾーンの Web サ<br>が適用されます。 |
| <u>この Web サイトをゾーンに追加</u> する(D):              |                                |
| https://tws.zennoh.or.jp/                    | 追加(A)                          |
| Web サイト(W):                                  |                                |
|                                              | 削除(R)                          |
|                                              |                                |
|                                              |                                |
| <ul> <li>このゾーンのサイトにはすべてサーバーの確認(I</li> </ul>  | nttps:) を必要とする(S)              |
|                                              |                                |
|                                              |                                |

(8)閉<u>じる をクリックします。</u>

| の Web サイトをゾーンに追加する(D):   |       |
|--------------------------|-------|
|                          | 追加(A) |
| Veb サイト(W):              |       |
| https://tws.zennoh.or.jp | 削除(R) |
|                          |       |
|                          |       |

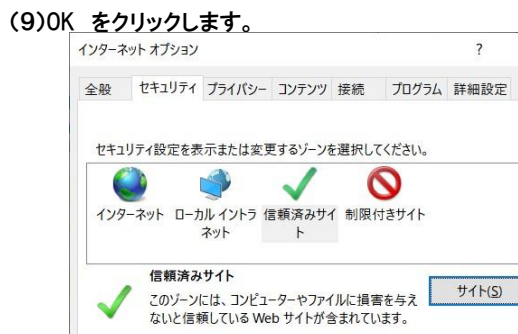

|          | 信頼済みサイト                                     |
|----------|---------------------------------------------|
| 1        | このパーンには、コンピューターやファイルに指害を与え サイト(5)           |
| <b>V</b> | ないと信頼している Web サイトが含まれています。                  |
|          |                                             |
|          | このゾーンに属する Web サイトがあります。                     |
| このゾ      | ーンのセキュリティのレベル( <u>L</u> )                   |
| 20,      | バーンで許可されているレベル: すべて                         |
| - f      | <b>中</b>                                    |
|          | - 安全でない可能性のあるコンテンツをダウンロードする前に警告し            |
|          | ます。<br>キアタの Active X コントロ リナガウンロ ドキヤキサノ     |
|          | - 木者石の ACLIVEX コントロールはアウノロートされません。          |
| -        |                                             |
|          | ]保護モードを有効にする (Internet Explorer の再起動が必要)(P) |
|          | レベルのカスタマイズ(C) 既定のレベル(D)                     |
|          |                                             |

? ×

### ~2. ポップアップブロックの解除~

## Internet Explorerの場合

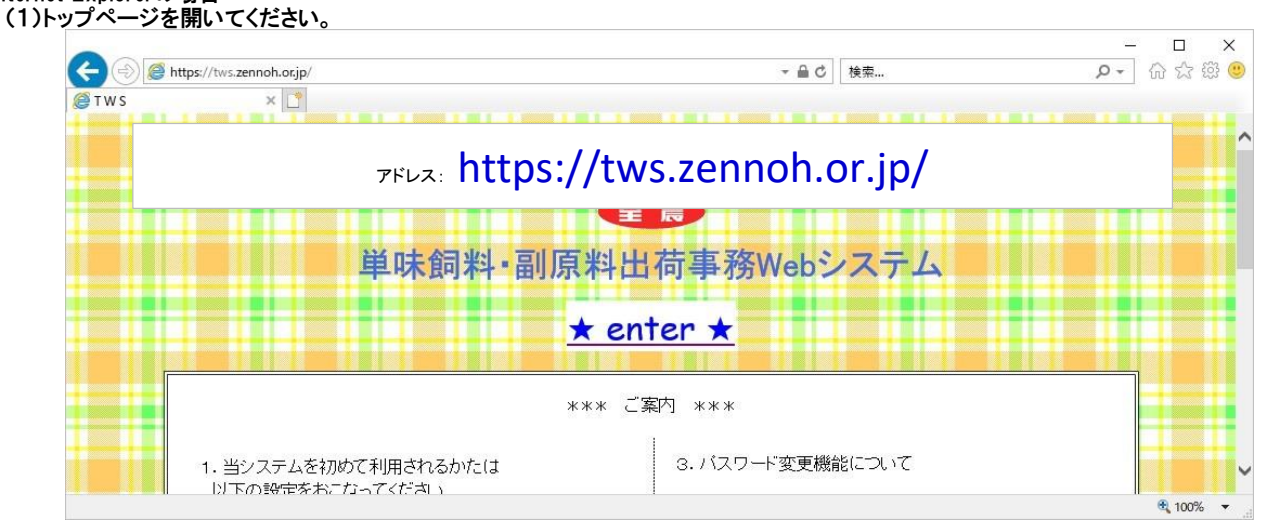

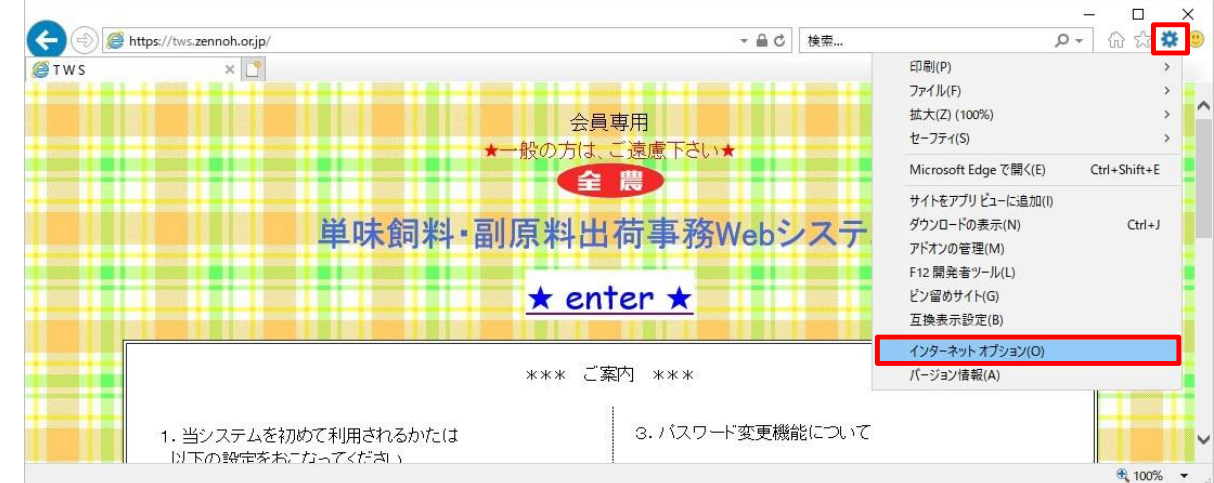

### (2)歯車のマークをクリックし、インターネットオプションをクリックします。

(3)プライバシー タブ をクリックします。

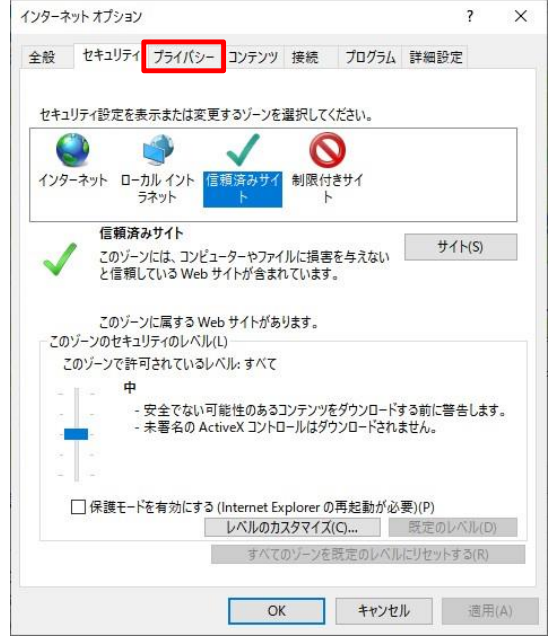

| <ul> <li>設定</li> <li>サイト(S) 詳細設定(V)</li> <li>位置情報</li> <li>しない(L)</li> <li>ボッブアップブロック</li> <li>ジボッブアップブロックを有効にする(B)</li> <li>設定(E)</li> <li>InPrivate</li> </ul> | <ul> <li>設定</li> <li>サイト(S) 詳細設式</li> <li>位置情報</li> <li>□ Web サイトによる物理的な位置情報の要求を許可</li> <li>サイトのクリー</li> <li>ポップアップブロック</li> <li>ブポップブワップブロックを有効にする(B)</li> <li>InPrivate</li> <li>□ InPrivate ブラウズの開始時に、ツール パーと拡張機能を無効にする(T)</li> </ul> | Ê(V)<br>リア(C)<br>E) |
|----------------------------------------------------------------------------------------------------|----------------------------------------------------------------------------------------------------|---------------------|
| 位置情報<br>Web サイトによる物理的な位置情報の要求を許可<br>しない(L)<br>ポップアップブロック<br>ジポップアップブロックを有効にする(B)<br>InPrivate                                                                    | 位置情報<br>↓ Web サイトによる物理的な位置情報の要求を許可<br>↓ しない(L)<br>ポップアップブロック<br>✓ ポップアップブロックを有効にする(B)<br>InPrivate<br>✓ InPrivate ブラウズの開始時に、ツール パーと拡張機能を無効にする(T)                                                                                         | J77(C)<br>E)        |
| <ul> <li>Web サイトによる物理的な位置情報の要求を許可 サイトのクリア(C)<br/>ポップアップブロック</li> <li>✓ポップアップブロックを有効にする(B) 設定(E)<br/>InPrivate</li> </ul>                                         | Web サイトによる物理的な位置情報の要求を許可     サイトのク!     パップアップブロック     アホップアップブロックを有効にする(B)     InPrivate     ✓ InPrivate ブラウズの開始時に、ツール パーと拡張機能を無効にする(T)                                                                                                 | J7(C)<br>E)         |
| ボッブアップブロック<br>ビーボッブアップブロックを有効にする(B)<br>InPrivate                                                                                                    | ボッブアッブブロック<br>「ボッブアッブブロックを有効にする(B)<br>InPrivate<br>「InPrivate ブラウズの開始時に、ツール パーと拡張機能を無効にする(T)                                                                                                    | E)                  |
| ☑ ボッブアッブ ブロックを有効にする(B)<br>InPrivate                                                                                                    | <ul> <li>✓ ポップアップ ブロックを有効にする(B)</li> <li>InPrivate</li> <li>✓ InPrivate ブラウズの開始時に、ツール バーと拡張機能を無効にする(T)</li> </ul>                                                                                                    | E)                  |
| InPrivate                                                                                                    | InPrivate ────────────────────────────────────                                                                                                    |                     |
|                                                                                                    | ☑ InPrivate ブラウズの開始時に、ツール パーと拡張機能を無効にする(T)                                                                                                    |                     |
|                                                                                                    |                                                                                                    |                     |
|                                                                                                    |                                                                                                    |                     |
|                                                                                                    |                                                                                                    |                     |
|                                                                                                    |                                                                                                    |                     |
|                                                                                                    |                                                                                                    |                     |
|                                                                                                    |                                                                                                    |                     |

(5)許可するWEBサイトのアドレス に以下のアドレスを入力します。追加 をクリックします。

| プアップ ブロックの設定                                    |                                  |
|-------------------------------------------------|----------------------------------|
| 外<br>現在ポップアップはブロックされていま<br>り、特定の Web サイトのポップアップ | す。下の一覧にサイトを追加することによ<br>「を許可できます。 |
| 計可する Web サイトのアトレス(W):<br>tws.zennoh.or.jp       | 追加(A)                            |
| 社可されたサイト(の)                                     |                                  |
| ar -9 64 0/2 7 1 1°(2).                         | 削除( <u>R</u> )                   |
|                                                 | すべて削除(E)                         |
|                                                 |                                  |
|                                                 |                                  |
|                                                 |                                  |
|                                                 |                                  |
| 知とブロック レベル:                                     |                                  |
| ポップアップのプロック時に音を鳴らす(P)                           |                                  |
| ✓ポップアップのブロック時に通知バーを表示                           | する( <u>N</u> )                   |
| 「ロック レベル( <u>B</u> ):                           |                                  |
| 中:ほとんどの自動ポップアップをプロックする                          | ~                                |
|                                                 |                                  |

# tws.zennoh.or.jp

| (6)閉 <u>じる をクリックしま</u> す | ţ | c |
|--------------------------|---|---|
|--------------------------|---|---|

| リ、特定の Web サイトのポップアップ           | を許可できます。       |
|--------------------------------|----------------|
| 許可する Web サイトのアドレス( <u>W</u> ): |                |
| tws.zennoh.or.jp               | 追加( <u>A</u> ) |
| 許可されたサイト( <u>S</u> ):          |                |
|                                | 削除( <u>R</u> ) |
|                                | すべて削除(         |
|                                |                |
|                                |                |
|                                |                |
|                                |                |
| 恒知とブロック レベル:                   |                |
| ✓ポップアップのプロック時に音を鳴らす(P)         |                |
| ☑ ポップアップのブロック時に通知バーを表示す        | する( <u>N</u> ) |
| ブロック レベル( <u>B</u> ):          |                |
|                                |                |

## (7)0K<u>をクリックします。</u>

| ≧般           | セキュリティ     | プライバシー               | コンテンツ              | 接続        | プログラム               | 詳細設定              |   |
|--------------|------------|----------------------|--------------------|-----------|---------------------|-------------------|---|
| セキュ          | リティ設定を表    | 「示または変更              | ミするゾーン             | を選択して     | ください。               |                   |   |
| (            | 2          |                      | 1                  | 6         | 0                   |                   |   |
| インタ          | ーネット ローナ   | マン・ファン・ファイ 信<br>ネット  | i頼済みサ・<br>ト        | 1 制限付     | きサイト                |                   |   |
|              | 信頼済み       | サイト                  |                    |           |                     | サイト(5)            |   |
| $\checkmark$ | このゾーンないと信頼 | には、コンビュ・<br>須している We | -ターやファ1<br>b サイトがき | なまれてい     | を与え <b>し</b><br>ます。 | 211.22            |   |
|              | このゾーン      | に属する Web             | り サイトがあ            | ります。      |                     |                   |   |
| 20           | ゾーンのセキュリ   | ティのレベル(!             | )                  |           |                     |                   |   |
| č            | のゾーンで許可    | されているレ/              | いい: すべて            |           |                     |                   |   |
|              | - <b>P</b> |                      |                    |           |                     |                   |   |
| 8            | - 5        | 全でない可能               | 8性のある]             | シテンツを     | タウンロード              | する前に警告            | l |
|              | - #        | 。<br>ミ署名の Acti       | veX コントロ           | ールはダウ     | リンロードされ             | ません。              |   |
| 1            | □ 保護モード    | を有効にする               | (Internet E        | xplorer ( | の再起動が。              | 必要)(P)            |   |
|              |            | L                    | ベルのカスタ             | マイズ(C)    | 既?                  | 定のレベル(D)          | ) |
|              |            |                      | すべてのゾ              | ーンを既定     | のレベルにリ              | セットする( <u>R</u> ) | Ì |
|              |            |                      |                    |           |                     |                   |   |

### Microsoft Edgeの場合

※ここではパージョン(95.0.1020.44)で説明します。ご利用のバージョンによりメニューの文言や並びが変わる場合があります。

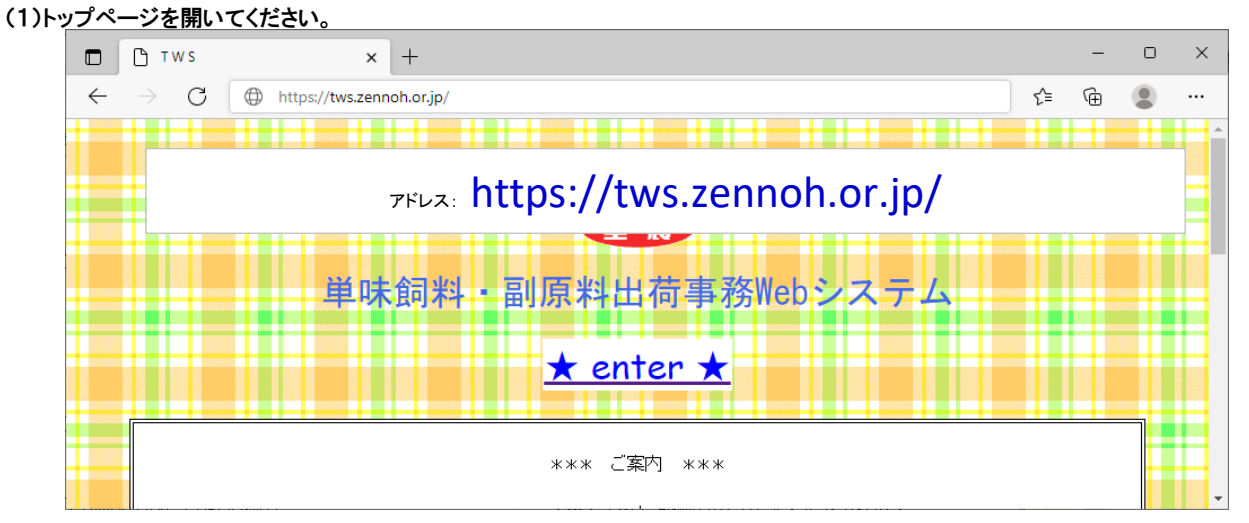

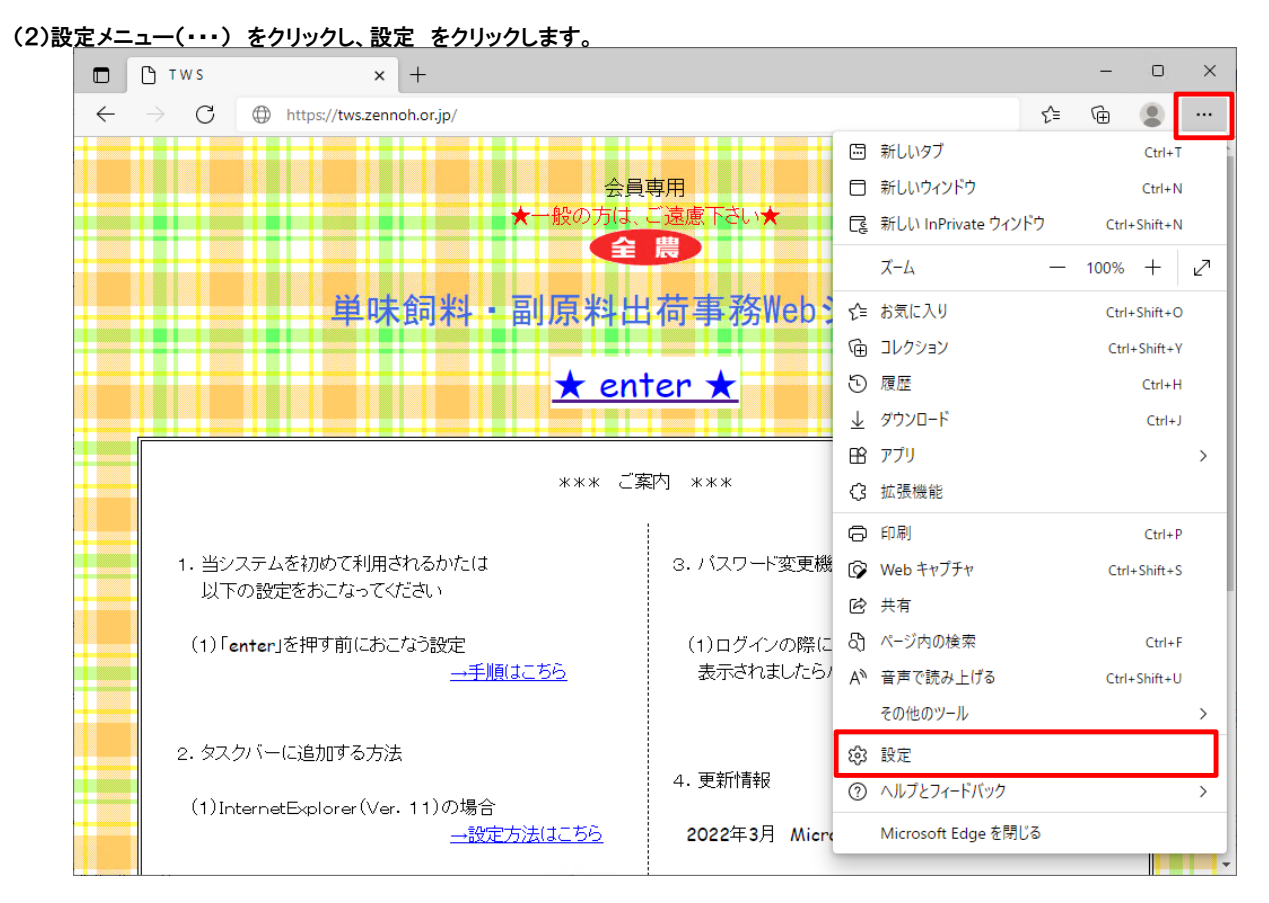

| 🗖   🗅 TWS                                                                    | × 1 2 2 2 2 2 2 2 2 2 2 2 2 2 2 2 2 2 2 | × +     |             | - | × |
|------------------------------------------------------------------------------|-----------------------------------------|---------|-------------|---|---|
| $\leftarrow$ $\rightarrow$ $\mathbf{C}$ $\mathfrak{E}$ Edge   e              | dge:// <b>settings</b> /profiles        |         | £₀ £=       | Ē |   |
| ≡設定                                                                          |                                         |         | Q 設定の検索     |   |   |
| ◎ プロファイル ▲ ゴニノバン、 ☆素 サ ビス                                                    |                                         |         | 十 プロファイルの追加 |   |   |
| <ul> <li>○ フライハシー、 使楽、 リービス</li> <li>○ 外観</li> </ul>                         |                                         |         |             |   |   |
| <ul> <li>[スタート]、「ホーム」、および [5<br/>規] タブ</li> <li>(み) 共有 コピート て貼りけけ</li> </ul> |                                         |         |             |   |   |
| Cookie とサイトのアクセス語                                                            |                                         | Pubri s | ··· サインイン   |   |   |
| Lo 既定のフラウサー<br>↓ ダウンロード                                                      | alcia, 917170(()                        | 1211    |             |   |   |
| 磱 ファミリ− セーフティ<br>パ 言語                                                        |                                         |         | >           |   |   |
| ロー<br>日 プリンター                                                                |                                         |         | >           |   |   |
| <ul> <li>□ システム</li> <li>○ 設定のリセット</li> </ul>                                |                                         |         | >           |   |   |
| <ol> <li>スマートフォンとその他のデバー</li> <li>ペースマートフォンとします。</li> </ol>                  | 12                                      |         | >           |   |   |
| ん アクセンビッティ<br>え Microsoft Edge について                                          |                                         |         | >           |   |   |
| 8. 7077イルの基本設定                                                               |                                         |         | >           |   |   |

# (4)ポ<u>ップアップとリダイレクト をクリックします。</u>

|              | Ст            | w s 🗙 🗙                        | (2) 設定           | × | + |   |       |    |     | - | × |
|--------------|---------------|--------------------------------|------------------|---|---|---|-------|----|-----|---|---|
| $\leftarrow$ | $\rightarrow$ | C C Edge   edge://s            | settings/content |   |   |   |       | to | ি্≣ | Ē |   |
| =            | 設定            | :                              |                  |   |   | Q | 設定の検索 |    |     |   |   |
|              | æ             | <b>JavaScript</b><br>許可済み      |                  |   |   |   |       |    | >   |   |   |
|              |               | <b>イメージ</b><br>すべて表示           |                  |   |   |   |       |    | >   |   |   |
|              | Ø             | <b>ポップアップとリダイレクト</b><br>ブロック済み |                  |   |   |   |       |    | >   |   |   |
|              |               | <b>広告</b><br>ブロック済み            |                  |   |   |   |       |    | >   |   |   |

| (5)許 <u>可の</u> | 追加 をクリックします。                                                      |                         |     |         |       |   |   |
|----------------|-------------------------------------------------------------------|-------------------------|-----|---------|-------|---|---|
|                | ≞ ⊤ws ×                                                           | (2) 設定                  | × + |         |       | - | × |
| +              | $ ightarrow$ $igcap_{	extsf{C}}$ $igcap_{	extsf{Edge}}$   edge:// | settings/content/popups |     |         | 5₀ €= | Ē |   |
| =              | 設定                                                                |                         |     | Q 設定の検索 |       |   |   |
|                | ブロック (推奨)                                                         |                         |     |         |       |   |   |
|                | ブロック                                                              |                         |     |         | 追加    |   |   |
|                | 追加されたサイトはありません                                                    |                         |     |         |       |   |   |
|                | 許可                                                                |                         |     |         | 追加    |   |   |
|                | 追加されたサイトはありません                                                    |                         |     |         |       |   |   |
|                |                                                                   |                         |     |         |       |   |   |

(6)サイトの追加 に以下のアドレスを入力します。追加 をクリックします。

| tws.zennoh.or                                                         | r.jp                    |       |         |    |    |   |   |
|-----------------------------------------------------------------------|-------------------------|-------|---------|----|----|---|---|
| 🗖   🗅 тws 🗙 🕸                                                         | 設定                      | × +   |         |    |    | - | × |
| $\leftarrow$ $ ightarrow$ $	extbf{C}$ $	extbf{edge}$   edge://setting | gs/content/popups       |       |         | ٢ô | ל≦ | Ē |   |
| ≡ 設定                                                                  |                         |       | Q 設定の検索 |    |    |   |   |
| ブロック (推奨)                                                             | サイトの追加                  |       | ×       |    | D  |   | 1 |
| プロック                                                                  | サイト<br>tws.zennoh.or.ip |       |         | 追加 | 1  |   |   |
| 追加されたサイトはありません                                                        | 追加                      | キャンセル |         |    |    |   |   |
| 許可                                                                    |                         |       | _       | 追加 | 1  |   |   |
| 追加されたサイトはありません                                                        |                         |       |         |    |    |   |   |
|                                                                       |                         |       |         |    |    |   |   |

#### (7)「許可」に登録されていることを確認します。 確認後 x をクリック」設定画面を閉じます。

|              | C TWS × 総設 設定 × +                           |       | -    | × |
|--------------|---------------------------------------------|-------|------|---|
| $\leftarrow$ | → C C Edge   edge://settings/content/popups | ŝ     | \$ @ |   |
| =            | <b>設定</b>                                   | 設定の検索 |      |   |
|              | ブロック (推奨)                                   |       |      |   |
|              | プロック                                        | 追加    |      |   |
|              | 追加されたサイトはありません                              |       |      |   |
|              | 許可                                          | 追加    |      |   |
|              | 🗅 tws.zennoh.or.jp                          |       |      |   |